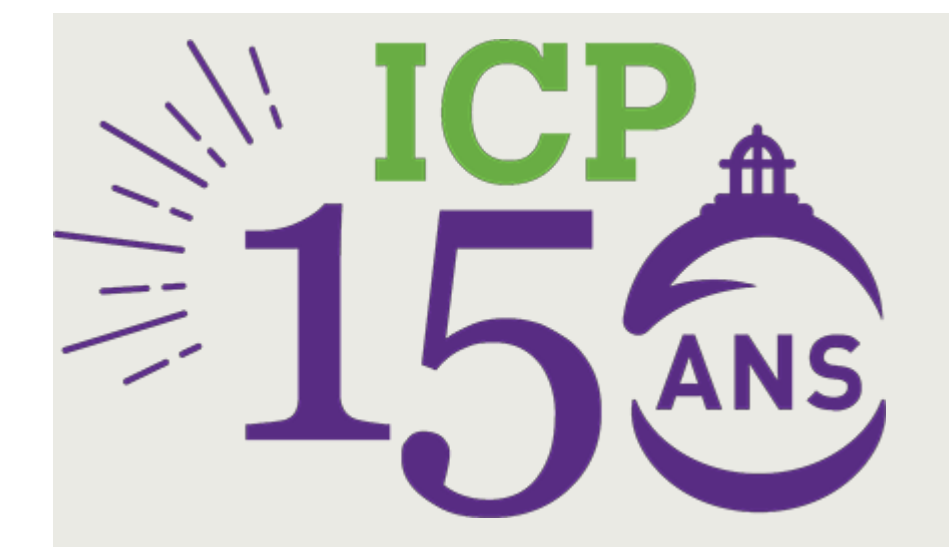

## Wifi sur le campus

Menu

Etudiants sportifs de haut niveau Vie associative Aumônerie Bourses et financements Logement Jobs étudiants Espace santé Handicap Services numériques Accueil des prêtres et religieux Médiateur Hub ICP

l'ICP met à disposition de tous les étudiants des bornes Wifi sur l'ensemble de son campus.

Pour accéder au Wi-fi de l'ICP, rien de plus simple ! Sélectionnez ICPWIFI :

## Étape 1

Recherchez le réseau Wi-Fi : ICPWifi et cliquez sur "Se connecter"

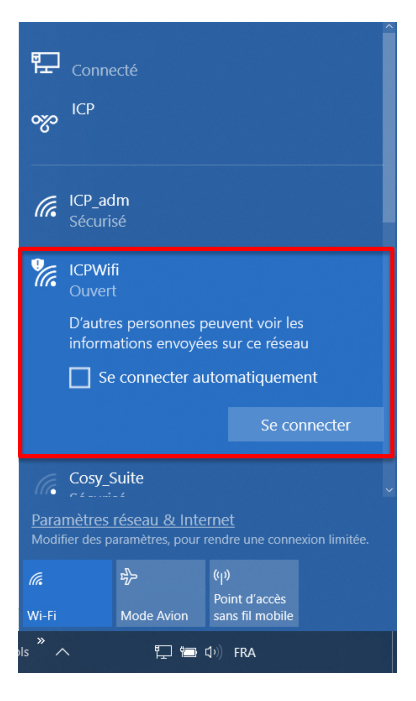

## Étape 2

Une fois connecté au réseau, la page du "Portail d'accès au Wi-Fi ICP" s'affichera sur votre navigateur. Il vous suffira d'entrer vos identifiants et mot de passe que vous avez reçu par mail.

N'oubliez pas de lire et d'accepter "Charte informatique" en cochant la case. Enfin, cliquez sur le bouton pour vous connecter.

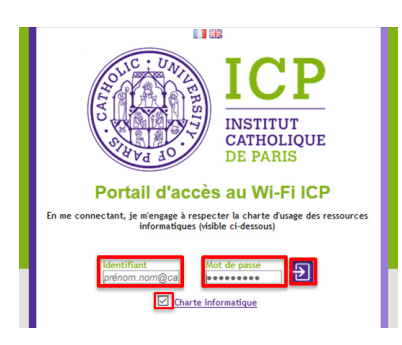

## Étape 3

Une fois cette page affichée, cela veut dire que vous êtes bien connecté au réseau Wi-Fi de l'ICP.

Veuillez toutefois ne pas fermer cette page pour éviter d'être déconnecté.

| ICP<br>INSTITUT<br>CATHOLIQUE<br>DE PARIS                                                                                                    |
|----------------------------------------------------------------------------------------------------|
| Portail d'acces au WI-FI ICP                                                                                                    |
| En me connectant, je m'engage à respecter la charte d'usage des ressources<br>informatiques (visible ci-dessous)                                                                                                    |
| mormundoes (ISDBE CEDESSOES)                                                                                                    |
|                                                                                                    |
| Cliquez ici pour accéder à la page demandée                                                                                                    |
| Mentifiant<br>Profil PROFE_CTUDANT<br>Services Mail, Web, Instant, Messaging,<br>Zone drenker HL_TUDANTS<br>• Lundi (77:00 a 22:00<br>• Mards: (70:00 a 22:00<br>• Mards: (70:00 a 22:00<br>• Vendred: 00:00 a 22:00<br>• Vendred: 00:00 a 22:00<br>• Ve |
| Application monICP                                                                                                    |
| S                                                                                                    |
| L'appli monICP c'est votre vie de campus en temps réel sur votre mobile ou<br>tablette.                                                                                                    |
|                                                                                                    |